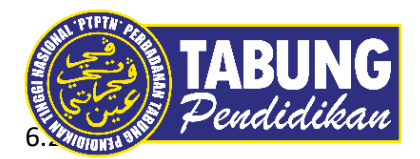

## Panduan Pengguna

Permohonan Pengecualian Bayaran Balik Ijazah Sarjana Muda Kelas Pertama

VERSI 1.0

Disediakan oleh:

Perbadanan Tabung Pendidikan Tinggi Nasional

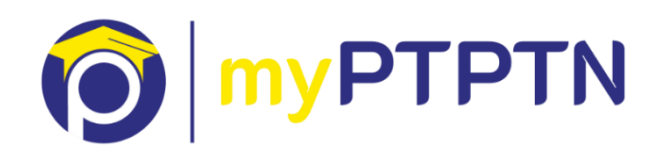

Permohonan Pengecualian Bayaran Balik Ijazah Sarjana Muda Kelas Pertama

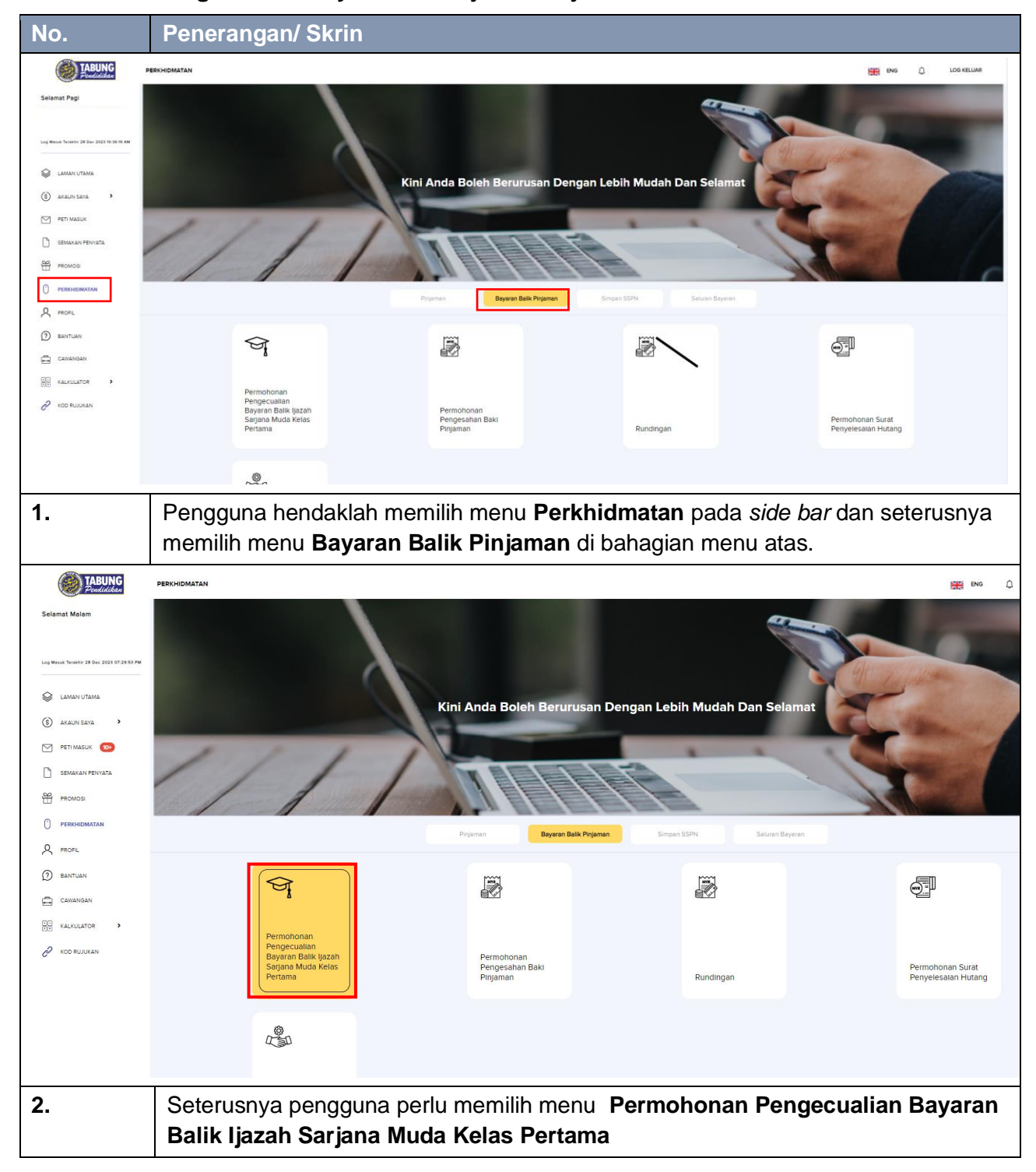

## Permohonan Pengecualian Bayaran Balik Ijazah Sarjana Muda Kelas Pertama- Web

| No.                                                             | Penerangan/ Skrin                                                                                                    |                                          |                                |                     |
|-----------------------------------------------------------------|----------------------------------------------------------------------------------------------------|------------------------------------------|--------------------------------|---------------------|
|                                                                 | PERMOHONAN PENGECUALIAN BAYARAN BALIK KELAS PERTAMA JIAZAH SARJANA MUDA                                                                        |                                          |                                | C LOG KELUAR        |
| Selamat Malam                                                   |                                                                                                    |                                          |                                | + Permohonan Baharu |
| Log Mexik Terakto 28 Dec 2023 68 0133 PM                        | SPENUH MAGA-UAZAH SARJANA MUDA REKA BENTUK KOMUNIKASI VISUAL DAN<br>MISUR BA<br>2003082<br>Status: Permohoran anda tidak dapat dipertimbangkan | News IPT<br>POLITEINIK (BRAHM SULTAN     | Tarkh Pernehovan<br>11/2/2023  | G CETAK             |
|                                                                 | SEPERIM MASA-MIZAH SARJANA MUDA REKA BENTUK KOMUNIKASI VISUML DAN<br>MEDIA BA<br>2003082<br>Status Remotionan anda tidak digat dipetimbangkan  | Norm IT<br>POLITENNIK IBRAHM SULTAN      | Tastin Permutanan<br>Orim 2023 | CETAK               |
| <ul> <li>PERKHOMATAN</li> <li>PROFL</li> <li>BANTUAN</li> </ul> | SEPENUM MASA-USZAH SARJANA MUDA REKA BENTUK KOMUNIKASI VISUAL DAN<br>MIDIA BA<br>2003082<br>Satus Pernotoren ende tidak depet dipertimbengian  | Norma 197<br>POLITEXNIK IBRAHIM SULTAN   | Ta shi Tamubanan<br>Of 112023  | CETAK               |
| CHRANGAN                                                        |                                                                                                    |                                          |                                |                     |
|                                                                 |                                                                                                    |                                          |                                |                     |
| 3.                                                              | Sistem akan memaparkar<br>Permohonan Baharu                                                                                                    | n Senarai Pinjaman. Pengg                | una diminta membu              | at                  |
| TABUNG<br>Pendidikan                                            | PERMOHONAN PENGECUALIAN BAYARAN BALIK KELAS PERTAMA IJAZAH SARJANA MUDA                                                                        |                                          |                                | 💭 LOG KELUAR        |
| Selamat Malam                                                   | SEPERNIH MASA-URZAH SARJANA MUDA REKA BENTUK KOMUNIKASI VISUAL DAN MEDI<br>2003082                                                             | A BA INGER UT<br>POLITEORK IBRAHM SULTAN |                                | + MOHON             |
|                                                                 |                                                                                                    |                                          |                                |                     |
|                                                                 |                                                                                                    |                                          |                                |                     |
| PROMOSI                                                         |                                                                                                    |                                          |                                |                     |
| C PROFIL                                                        |                                                                                                    |                                          |                                |                     |
|                                                                 |                                                                                                    |                                          |                                |                     |
| ROD RUJUKAN                                                     |                                                                                                    |                                          |                                |                     |
|                                                                 |                                                                                                    |                                          |                                |                     |
|                                                                 |                                                                                                    |                                          |                                |                     |
| 4.                                                              | Pengguna tekan Mohon                                                                                                    |                                          |                                |                     |

|                                                                                                    | PERMOHONAN PENDECUALIAN BAYABAN BALIK KELAS PERTAMA UAZAH BABJANA MUDA                                                                                                    |
|----------------------------------------------------------------------------------------------------|----------------------------------------------------------------------------------------------------|
| Selamat Malam                                                                                                    |                                                                                                    |
|                                                                                                    | 9 2 3 8 S                                                                                                    |
| Log Mesuk Terekhir 28 Dec 2023 08:01:53 PM                                                                                                    | Matural Pergent Balance Pergent Balance Pergenter Balance Pergenter Balance Pergenter Balance                                                                                                    |
|                                                                                                    | A MAKLUMAT PEMINJAM                                                                                                    |
| (8) akaunsaya                                                                                                    |                                                                                                    |
|                                                                                                    | Nema<br>Zaheera Ismi ado rachido                                                                                                    |
|                                                                                                    | No. Kid Pergensian                                                                                                    |
|                                                                                                    | No. Takakon Renos *                                                                                                    |
|                                                                                                    | -60/03/723/9                                                                                                    |
|                                                                                                    | Alement Suster/Menyuret 1                                                                                                    |
| X PROFL                                                                                                    | NO 52, JALAN PI 9 TAMAN PENGKALAN JAYA                                                                                                    |
| BANTUAN                                                                                                    |                                                                                                    |
| CAWANGAN                                                                                                    | Period 1                                                                                                    |
| HE KALKULATOR                                                                                                    | 75460                                                                                                    |
| C KOD RUJUKAN                                                                                                    | Bender .                                                                                                    |
|                                                                                                    | ATEK KANJA<br>Negeli                                                                                                    |
|                                                                                                    | MELAKA                                                                                                    |
|                                                                                                    | Eest'                                                                                                    |
|                                                                                                    | Taut Perlahvitan 1                                                                                                    |
| TADUME                                                                                                    |                                                                                                    |
|                                                                                                    |                                                                                                    |
| Pendidikan                                                                                                    | PERMOHONAN PRVIECULIAN BAVASAN BALIK KELAS PERTANA LIAZAH SABJANA MUDA                                                                                                    |
| Selamat Malam                                                                                                    | PERMOHONIAN PENGECUALIAN BAYABAN BALIK KELAS PERTAMA LIAZAH SARJANA MUDA 🗘 LOG KELUM                                                                                                    |
| Selamat Malam                                                                                                    | PERMOHONAAN PENERGUALAAN BALIK KELAS PERTAMA LAZAAN BALIK KELAS PERTAMA LAZAAN BALIK KELAS PERTAMA PERTAMA PERTAMA PERTAMA PERTAMA PERTAMAN BALIK KELAS PERTAMA PERTAMA PERTAMA PERTAMAN PERTAMAN PERTAM<br>PERTAMAN PERTAMAN PERTAMAN PERTAMAN PERTAMAN PERTAMAN PERTAMAN PERTAMAN PERTAMAN PERTAMAN PERTAMAN PERTAMAN PERTAMAN PERTAMAN PERTAMAN PERTAMAN PERTAMAN PERTAMAN PERTAMAN PERTAMAN PERTAMAN PERTAMAN PERTAMAN PERTAMAN PERTAMAN PERTAMANA |
| Selamat Malam                                                                                                    | PERMOHONAN PENBECUALAN BALKALAS PERTAMA LAZAS SALANA MUDA O LOS KRUMA                                                                                                    |
| Selamat Malam ,                                                                                                    | BERNOHONAN PRIVECUALIAN BAYABAN BALIK KELAS PERTAMA LAZAH SABANA MUDA O LOK KELAN                                                                                                    |
| Selamat Malam , LANANUTAMA () AKUNI SEGA                                                                                                    | REINCHORAN PENGECUALUN BAYABAN BALIK KELAS PERTAMA LAZAH SABUAN MUDA O DO KELAM<br>C DO KELAM<br>C DO KELAM<br>Mana Pengen<br>Makau Pengen<br>Mana Pengen<br>Mana Pengen<br>Mana Pengen<br>Mana Pengen<br>Mana Pengen<br>Mana Pengen<br>Mana Pengen<br>Mana Pengen<br>Mana Pengen<br>Mana Pengen                                                                                                    |
| Selamat Malam     ,     .     .                                                                                                    | Image: Contract period colution and vector period colution and column and column a                     |
| Selamat Malam         ,           Image: selamat Malam         ,           Image: selamat Malam         ,           Image: selamat Malam         ,           Image: selamat Malamatic Malamatic M                                                                                                    | RENCHARAN REVISECULALAN ALAYAAN BALIK KELAS PERTAMA LAZAH ABUANA MUDA                                                                                                    |
|                                                                                                    | Image: Control and Provide Culture Astronam Balance Alexander Adaliance Alexander     Image: Control and Provide Culture Astronam Balance Alexander Alexander                                           |
|                                                                                                    |                                                                                                    |
|                                                                                                    | Rest         Rest         Res         Rest         Rest                                                                                                    |
|                                                                                                    | Remonstrate Revised Labora Basica Management 2 3 6 5   Management Basica Management Basica Management Basica Management Basica Management                                                                                                    |
|                                                                                                    | Image: Provide Cut Link Back Kall Link Back Marked Margins       3       3       3       3       3       3       3       3       3       3       3       3       3       3       3       3       3       3       3       3       3       3       3       3       3       3       3       3       3       3       3       3       3       3       3       3       3       3       3       3       3       3       3       3       3       3       3       3       3       3       3       3       3       3       3       3       3       3       3       3       3       3       3       3       3       3       3       3       3       3       3       3       3       3       3       3       3       3       3       3       3       3       3       3       3       3       3       3       3       3       3       3       3       3       3       3       3       3       3       3       3       3       3       3       3       3       3       3       3       3       3       3       3       3       3<                                                                                                    |
|                                                                                                    | Implication provide value value val                                   |
|                                                                                                    | Remove house revised us known register     Image: Register     Remove house revised us for the revised us for the revis                                                                     |
|                                                                                                    | Removement Removement     Removement        Removement           Removement                                                                                                    |
| Selement Malam <ul></ul>                                                                                                    |                                                                                                    |
|                                                                                                    |                                                                                                    |
|                                                                                                    |                                                                                                    |
|                                                                                                    |                                                                                                    |
| Selamat Malam  Selamat Malam   Selamat Malam   Selamat Malam   Selamat Malam   Selamat Malam   Pern Malam  Pern Malam  Pern M            |                                                                                                    |
| Selemat Malam   Selemat Malam    LAMAN UTAMA    A ADAN BARA    PETMAGNA   PETMAGNA  PETMAGNA  PETMAGNA  PETMAGNA  PETMAGNA  PETMAGNA  PETMAGNA  PETMAGNA  PETMAGNA  PETMAGNA  PETMAGNA  PETMAGNA  PETMAGNA  PETMAGNA  PETMAGNA  PETMAGNA  PETMAGNA  PETMAGNA  PETMAGNA  PETMAGNA  PETMAGNA  PETMAGNA  PETMAGNA  PETMAGNA  PETMAGNA PETMAGNA PETMAGNA PET            |                                                                                                    |
| <ul> <li>Selement Malam</li> <li>Selement Malam</li> <li> I AMARY UTAMA          &lt;</li></ul>                                                                                                    | <form></form>                                                                                                    |
| <ul> <li>Selement Malam</li> <li>Selement Malam</li> <li>(a) ALLUY LATAL</li> <li>(a) ALLUY LATAL</li> <li>(b) ALLUY LATAL</li> <li>(c) METINAL</li> <li>(c) METINAL</li> <li>(c</li></ul>  | Networks with a black back to be the first a black back to be the black back to be the black back to black back to be the black back to be the black to b       |
| <ul> <li>Selement Malam</li> <li>Selement Malam</li> <li>ALMAN UTAMA</li> <li>ALMAN UTAMA</li> <li>ALMAN UTAMA</li> <li>METIMANAN PERINATA</li> <li>PROMODIO</li> <li>PROMODIO</li> <li>PROMODIO</li> <li>ALMAN UTAMA</li> <li>PROMODIO</li> <li>CAMANAN PERINATA</li> <li>ALMANAN PERINATA</li> <li>PROMODIO</li> <li>REMANAN PERINATA</li> <li>REMANAN PERINATAN</li> <li>REMANAN PERINATAN</li> <li>REMANAN PERINATAN</li> <li>REMANAN PERINATAN</li> <li>REMANAN PERINATAN</li> <li>REMANAN PERINATAN</li> <li>REMANAN PERINATAN</li> <li>REMANANAN PERINATAN</li> <li>REMANANAN PERINATANAN PERINATANAN</li></ul> | <form><form></form></form>                                                                                                    |

| TABUNG<br>Peudidikan                       | PERMOHONAN PENDECUALIAN BAYARAN BALIK KELAS PERTAMA LIAZAH SARJANA MUDA                                                                                                    |
|--------------------------------------------|----------------------------------------------------------------------------------------------------|
| Selamat Malam                              |                                                                                                    |
|                                            | 8 8 · · · · · · · · · · · · ·                                                                                                    |
| Log Masuk Terekhir 28 Dec 2023 OR:02:48 PM | Malina Pergin Malina Pergin Malina Pergin Dalama Salama Salama Salama Salama Salama Salama                                                                                                    |
| ~                                          | MAKLUMAT PENDAPATAN                                                                                                    |
| LAMAN UTAMA                                | MAKLUMAT PEMINJAM +                                                                                                    |
| (E) AKAUN SAYA                             | MAKLUMAT BAPA                                                                                                    |
|                                            |                                                                                                    |
|                                            | MAKLUMAT IBU                                                                                                    |
|                                            |                                                                                                    |
|                                            | KEMBALI SETERUSIYA 3.5                                                                                                    |
|                                            |                                                                                                    |
|                                            |                                                                                                    |
|                                            |                                                                                                    |
|                                            |                                                                                                    |
| 6                                          |                                                                                                    |
|                                            |                                                                                                    |
|                                            |                                                                                                    |
|                                            |                                                                                                    |
|                                            |                                                                                                    |
| 7                                          | Seterusnya sistem akan memanarkan Maklumat Pendanatan, pengguna diminta                                                                                                    |
| 7.                                         |                                                                                                    |
|                                            | untuk melengkapkan maklumat pada medan yang wajib diisi.                                                                                                    |
|                                            |                                                                                                    |
| TABUNG                                     |                                                                                                    |
| Pendidikan                                 |                                                                                                    |
| Selamat Malam                              |                                                                                                    |
| Las Massi Tarabhir 38 Dar 2023 08-03-88 PM | Nalina Pengin Nalina Pengin Nalina Pengin Dalam Sanya Penguna Sanya                                                                                                    |
|                                            |                                                                                                    |
| LAMAN UTAMA                                |                                                                                                    |
| (\$) AKAUN SAYA >                          | MAKLUMAT AM                                                                                                    |
| 🗹 PETI MASUK 😕                             | Ande die hendekl untuk menyediskan dolumen sokongen yang berkeiten mengkut senaral di beweh. Dokumen yang dimust nek perlu mengkut slot yang separtutnya.     Sia pastikan dokumen tersebut disahkan mengkut ketetapan berkut. |
| SEMAKAN PENYATA                            | Salinan Transkirin Danariksaan dan liazah Sariana Muda Valas Dertama                                                                                                    |
| PROMOSI                                    | Pegawai IPT yang layak untuk pengesahan dokumen adalah-                                                                                                    |
| PERKHIDMATAN                               | (i) Pegewa Kumpulan A Bahagian Akademic atau<br>(ii) Pegewa Kumpulan A Bahagian Pengutuan Rekod yang mengeluarkan (azah pelajar.                                                                                               |
| A PROFIL                                   |                                                                                                    |
| D BANTUAN                                  | SENARAI DOKUMEN SOKONGAN PEMINIAM * 🚳                                                                                                    |
| CAWANGAN                                   | L SALINAN TRANSKIP                                                                                                    |
| KALKULATOR >                               | Litet Control                                                                                                    |
| C KOD RUJUKAN                              | saliwan skrol liazah sarjana muda                                                                                                    |
|                                            | Lint Control                                                                                                    |
|                                            | surat pengesahan tamat pengajian jiazah sarjana muda                                                                                                    |
|                                            | LiterConst                                                                                                    |
|                                            |                                                                                                    |
|                                            | SETENUSIYA 4 3                                                                                                    |
|                                            |                                                                                                    |
| 8.                                         | Seterusnya sistem akan memaparkan <b>Dokumen Sokongan</b> , pengguna diminta                                                                                                    |
|                                            |                                                                                                    |
|                                            | l diminta lintuk mamuat naik dakuman cakangan                                                                                                    |

|                                                                                                    | PERMOHONAIN PENDECUALIAN BAYABAN BALIK KELAS PERTAMA LAZAH SABJANA MUDA                                                                                                    |
|----------------------------------------------------------------------------------------------------|----------------------------------------------------------------------------------------------------|
| Selamat Malam                                                                                                    |                                                                                                    |
|                                                                                                    | 0                                                                                                    |
| Log Mexik Tarakhir 28 Dec 2023 OR 03:48 PM                                                                                                    | Maland Perspin Relation Perspin Relation Perspin Relation Production Obliver Starupe Register Maland                                                                                                    |
| LAMAN UTAMA                                                                                                    | PENGESAHAN MAKLUMAT<br>Sia patikan semua makumanyang ditai adalah kengkag dan kepat.                                                                                                    |
| (\$) axaun saya                                                                                                    | MAKLUMAT PEMINJAM +                                                                                                    |
|                                                                                                    |                                                                                                    |
| SEMAKAN PENYATA                                                                                                    |                                                                                                    |
| A PROMOS                                                                                                    | MAKLUMAT PENDAPATAN +                                                                                                    |
| PERKHIDMATAN                                                                                                    | DOKUMEN SOKONGAN +                                                                                                    |
| Q PROFIL                                                                                                    | Ø DEDAVIJAN DEMONION                                                                                                    |
| (?) BANTUAN                                                                                                    |                                                                                                    |
| CAWANGAN                                                                                                    | Style menginu bahave inskunst synd gleenkaan skalan benov. beal den insylapis, Sakkinger age dabget meteriekkan nakunst yng tjekk kever age gleen, synd boeh diastokan kesalahan di beanh Sestyen 13 kanun keeksaan jakas 574 din boeh diaenkaan huunan pegisa kever atempon<br>peripada keritari beat jaht bean set age dab bean diae keritari bei beaksaan peripadaken keyrena bahavaan jang teah bahavaan.                                                                                                    |
| KALKULATOR                                                                                                    | Syn berefu en nementael <u>Dese Print</u> en treatmente PEPN                                                                                                    |
| ROD RUJUKAN                                                                                                    | also generate service between the metal or a mean service service and the metal or a service service s |
| U U                                                                                                    |                                                                                                    |
|                                                                                                    | KEMBALI HANTAP                                                                                                    |
|                                                                                                    |                                                                                                    |
|                                                                                                    |                                                                                                    |
|                                                                                                    |                                                                                                    |
|                                                                                                    | Denggung diminte membulat Denggegehen Meldumet, estemusnya kilik Henter                                                                                                    |
| <b>9</b>                                                                                                    | Panaalina alminta mampuat Panaaganan Makilimat, galanignya kiik <b>Hantar</b>                                                                                                    |
| 9.                                                                                                    | Pengguna diminta membuat Pengesanan Maklumat, seterusnya kiik <b>hantar</b>                                                                                                    |
| 9.                                                                                                    | Pengguna diminta membuat Pengesanan Makiumat, seterusnya kiik <b>Hantar</b>                                                                                                    |
| 9.                                                                                                    |                                                                                                    |
| 9.                                                                                                    |                                                                                                    |
| 9.                                                                                                    |                                                                                                    |
| 9.                                                                                                    |                                                                                                    |
| 9. Per                                                                                                    | Control of the second of the second of       |
| 9. Per                                                                                                    | Construint and diministral memobular pengesanan Markiumar, seterusnya kirk Hantar                                                                                                    |
| 9. Personal de la constante de la constante de                                                                                                    |                                                                                                    |
| 9. PERSONAL PROVIDENCE PROVIDENCE                                                                                                    |                                                                                                    |
| 9. PRIVACIAL PRIVACIAL PRI                                                                                                    |                                                                                                    |
| <ul> <li>Setamat Main</li> <li>LAMANUSANA</li> <li>LAMANUSANA</li> <li>Mainus Kana</li> <li>Mainus Kana</li> <li>M</li></ul>                                                                                                    |                                                                                                    |
| 9. PER VICINALIZA                                                                                                    |                                                                                                    |
| 9. PRIMACINAL CONTRACT OF CONTRACT OF CONT                                                                                                    | Termenane directed and directed and and the ended and the ended and the  |
| 9. P. Constant Malaire<br>Seitemet Malaire<br>Constant Malaire<br>Constant Malaire<br>Constant Constant<br>Constant Constant<br>Constant Co |                                                                                                    |
| 9. PRIMA PRIMA PRI                                                                                                    |                                                                                                    |
| 9.     Provide the set of the set of th                                                                                                    |                                                                                                    |
| 9.     Provide the set of the set of th                                                                                                    |                                                                                                    |
| Seturate Mature       Image: Seturate Mature         Image: Seturate Mature       Image: Seturate Mature         Image: Seturate Mature       Image: Seturate Mature         Image: Seturate Mature       Image: Seturate Mature         Image: Seturate Mature       Image: Seturate Mature         Image: Seturate Mature       Image: Seturate Mature         Image: Seturate Mature       Image: Seturate Mature         Image: Seturate Mature       Image: Seturate Mature         Image: Seturate Mature       Image: Seturate Mature         Image: Seturate Mature       Image: Seturate Mature         Image: Seturate Mature       Image: Seturate Mature         Image: Seturate Mature       Image: Seturate Mature         Image: Seturate Mature       Image: Seturate Mature         Image: SetUrate Mature       Image: SetUrate Mature         Image: SetUrate Mature       Image: SetUrate Mature         Image: SetUrate Mature       Image: SetUrate Mature         Image: SetUrate Mature       Image: SetUrate Mature         Image: SetUrate Mature       Image: SetUrate Mature         Image: SetUrate Mature       Image: SetUrate Mature         Image: SetUrate Mature       Image: SetUrate Mature         Image: SetUrate Mature       Image: SetUrate Mature         Image: SetUrate Mature                                                                                                    |                                                                                                    |
| Seturate Nation       Seturate Nation         Seturate Nation       Seturate Nation                                                                                                    |                                                                                                    |
| Second Matter         LANAN LANA         Matter         Matter                                                                                                    |                                                                                                    |
| Sector       Sector         Sector       Sector         Sector       Sector <td< th=""><th></th></td<>                                                                                                    |                                                                                                    |
| Second Matter         Second Matter                                                                                                    |                                                                                                    |

|                                    | PERMOHONAN PENGECUALIAN BAYABAN BALIK KELAS PERTAMA UAZAH SARJANA MUDA                                                                           |                                        |                                  | Q LOG KELUAR |
|------------------------------------|----------------------------------------------------------------------------------------------------|----------------------------------------|----------------------------------|--------------|
| Jaynamat, Maaani                   | SEPENIH MASA-WAZAH SARJANA MUDA REKA BENTUK KOMUNIKASI VISUAL DAN<br>MEDUB BA<br>200582<br>Statu: Permohoan Derima                               | News IFT<br>POLITEXNIK IBRAHM SULTAN   | Tanki Terrahowa<br>28/10/2023    | ₩оном        |
| <ul> <li>(5) AKAUN SAYA</li> </ul> | SEPENUH MASA-JAZAH SARJANA MUDA REKA BENTUK KOMUNIKASI VISUAL DAN                                                                                | Name PT<br>POLITERNIK IRBAHIM SUITAN   | Tarish Parmohovan<br>1112/2023   | G CETAK      |
| M PETI MASUK 💿                     | 2003082.<br>Status: Permohonan anda tidak dapat dipertimbangkan                                                                                  |                                        |                                  |              |
|                                    | S SEPENUH MASA-JAZAH SARJANA MUDA REKA BENTUK KOMUNIKASI VISUAL DAN<br>MEDIA BA<br>2005092                                                       | Name IIT<br>POLITEKNIK IBRAHIM SULTAN  | Tartish Harmobovan<br>01/11/2023 | CETAK        |
| A profil                           | Status: Permohonen anda tidak dapat dipertimbengkan                                                                                              |                                        |                                  |              |
| CAWANGAN                           | SEPENUM MASA-JAZAH SARJANA MUDA REKA BENTUK KOMUNIKASI VISUAL DAN<br>MEDIA BA     2003082     Stellin Bamohonan anda Kidak ranat ribartimbardian | Name III'<br>POLITEKNIK IBRAHIM SULTAN | Tarlah Bernehoven<br>0111/2023   | CETAK        |
| C KOD RUJUKAN                      |                                                                                                    |                                        |                                  |              |
|                                    |                                                                                                    |                                        |                                  |              |
|                                    |                                                                                                    |                                        |                                  |              |
| 10.                                | Pop-up Permohonan Anda                                                                                                    | telah berjaya Dihantar da              | an paparan <b>Status:</b>        |              |
|                                    | Permohonan Diterima                                                                                                    |                                        |                                  |              |